## Automated Lead Follow Up Campaign

**Please Note**! We recommend using the online **Strategy Guide** to source your campaigns. The **Strategy Guide** is kept up-to-date with the latest campaigns. This campaign may contain legacy content (e.g, legacy emails, legacy landing pages, etc...)

This article provides instructions for launching the Automated Lead Follow-Up campaign that you can download for free from the Infusionsoft Marketplace.

This campaign is triggered when a new lead fills out the contact request web form, which creates a follow up task. The new lead is then automatically nurtured via email until the follow up task is marked as completed.

- 1. Download the Automated Lead Follow-Up campaign from the Marketplace
- 2. Assign an Owner and Configure Task to Call

The only thing to configure for this campaign is who will be tasked with calling a new lead.

- 1. Double click on the Task to Call & New Lead Nurturing sequence.
- 2. Double click on the Assign to Rep owner step.
- 3. Select the user that will contact the new lead via the dropdown and click on the green Save button.
- 4. Double click on the New Lead Call task.
- 5. Select the same user from the Assign to (backup) dropdown as did in the previous steps.
- 6. In the upper right of the page, click Draft to change the task to the Ready status.
- 7. Click on Back to Sequence in the upper left of the page.
- 8. In the upper right of the page, click Draft to mark the sequence itself as Ready!
- 9. Click Back to Campaign in the upper left of the page.
- 3. Publish the Campaign

All items on this campaign by now should look light green/greyed out (like the Task to Contact Completed goal). This means we can safely Publish.

- 1. Click the blue Publish button in the upper right; this will display a list of all items to be published.
- 2. Click the green Publish button at the bottom of this list to publish the campaign.
- 4. Put Request Form on Your Site

Your request form is now is ready to go! You just need to grab the form's web code and put it on your site.